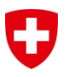

# Baugesuchsverfahren via eri-ifp.ch

# Anleitung für Gesuchsteller

# Inhalt

| 1 | Das | s Wichtigste in Kürze2                                                  |
|---|-----|-------------------------------------------------------------------------|
|   | 1.1 | Bewilligungspflicht2                                                    |
|   | 1.2 | Online-Eingabe oder Papierformular?2                                    |
|   | 1.3 | Übersicht für Gesuchsteller zu den Schritten bei der Online-Eingabe     |
| 2 | Das | s Verfahren für Baugesuche Dritter (Ablauf)3                            |
| 3 | Def | ailangaben für Gesuchsteller zu den Schritten bei der Online-Eingabe4   |
|   | 3.1 | Neues Gesuch eröffnen4                                                  |
|   | 3.2 | Personenangaben erfassen6                                               |
|   | 3.3 | Ortsangaben und Projektbeschrieb7                                       |
|   | 3.4 | Beilagen (pdf-Dateien) hochladen9                                       |
|   | 3.5 | Eingaben prüfen, Richtigkeit bestätigen und Einreichung abschliessen10  |
|   | 3.6 | Bestätigung, ausgefülltes Gesuch (Beispiel)11                           |
| 4 | Na  | ch der Dateneingabe13                                                   |
|   | 4.1 | Stellungnahme durch den Betreiber und Rückfragen an den Gesuchsteller13 |
|   | 4.2 | Bewilligung durch das ERI14                                             |
|   | 4.3 | Revisionen (inkl. Verlängerungen)14                                     |
| 5 | Zug | ang zum Tool14                                                          |
| 6 | Sup | pport                                                                   |

# 1 Das Wichtigste in Kürze

# 1.1 Bewilligungspflicht

Gemäss Art. 28 des Rohrleitungsgesetzes (SR 746.1) müssen alle Bauten und Bautätigkeiten im Bereich einer Erdöl- oder einer Erdgashochdruckanlage vom Bundesamt für Energie (BFE) bewilligt werden. Dies gilt uneingeschränkt in einem Bereich von 10m beidseits einer Rohrleitung und innerhalb des Schutzbereiches von Nebenanlagen. Die Bewilligung wird durch das Eidgenössische Rohrleitungsinspektorat (ERI) erteilt.

Gesuche sind mit den nötigen Plänen (Situation, Schnitte, Aufrisse, Ansichten, Längen- und Querprofil, etc.) dem ERI einzureichen. Das ERI fordert anschliessend den Leitungsbetreiber zur Stellungnahme auf.

Die Bewilligung ist unabhängig von einer allfälligen lokalen Baubewilligung, welche gesondert beantragt werden muss.

# 1.2 Online-Eingabe oder Papierformular?

Das Baugesuch kann über das dazu vorgesehene Formular in Papierform oder über die Online-Eingabe eingereicht werden. Die elektronische Gesuchseingabe über <u>https://eri-ifp.ch/baugesuch</u> vereinfacht und beschleunigt die Bearbeitung des Gesuchs erheblich. Zudem besteht bei der Online-Eingabe die Möglichkeit, die Bewilligung direkt per E-Mail zu erhalten und den Verlauf des Bewilligungsverfahrens zu verfolgen.

# 1.3 Übersicht für Gesuchsteller zu den Schritten bei der Online-Eingabe

Bei der Online-Eingabe durchlaufen die Gesuchsteller folgende Schritte:

- 1. Neues Gesuch eröffnen (detaillierte Informationen siehe Kap. 3.1 auf S. 4):
  - E-Mail-Adresse und Sprache angeben
  - Link in empfangener E-Mail öffnen
- 2. Personenangaben erfassen (Details siehe Kap. 3.2 auf S. 6):
  - Erfassen der Angaben zum Gesuchsteller
  - zum Bauherr
  - zum Projektverfasser
  - zum Unternehmer
  - zum Baustellenverantwortlichen
- 3. Ortsangaben und Projektbeschrieb (Details siehe Kap. 3.3 auf S. 7):
  - Lage der Bauarbeiten angeben (PLZ, Ort, Parzellen, Adresse, etc.) und in der Karte eintragen (Koordinaten oder mit Doppelklick)
  - Beschreibung des Bauvorhabens und der Arbeiten im Sicherheitsbereich der Rohrleitungsanlagen mitsamt Distanzangaben
  - voraussichtliche Termine (Baubeginn und -ende)

Seite 2 von 14

- die zur Nachvollziehbarkeit notwendigen Unterlagen (pdf), insbesondere Pläne, hochladen
- Pläne (Plan-Nummern) und Dokumente eindeutig bezeichnen
- 5. Eingaben prüfen, Richtigkeit bestätigen und Einreichung abschliessen (Details siehe Kap. 3.5 auf S. 10):
  - ergänzende Mitteilung erfassen
  - angeben, wie die Bewilligung übermittelt werden soll (E-Mail und/oder Papierversand)
  - Abschluss:
    - 1.) pdf-Datei des Gesuchs herunterladen und prüfen
    - 2.) Richtigkeit der Angaben bestätigen
    - 3.) Gesuch einreichen

Damit der Bewilligungsprozess ohne Verzögerungen ablaufen kann, achten Sie bitte auf folgende Punkte:

- sämtliche Pflichtfelder sind auszufüllen,
- der genaue Bauort ist in der Karte einzutragen oder über Koordinaten einzugeben,
- aus dem Projektbeschrieb muss hervorgehen, durch welche Arbeiten die Rohrleitungsanlagen tangiert werden,
- die hochzuladenden Planunterlagen müssen aussagekräftig sein (z.B. Beschriftung der Leitungen, Abstände wie etwa zwischen Pipeline und Baugruben oder Sonstiges bemassen, etc.),
- aus Sicherheitsgründen ist die Rohrleitung je nachdem mit «Erdölleitung» oder mit «Erdgashochdruckleitung» und Angaben zum Betreiber zu beschriften.

# 2 Das Verfahren für Baugesuche Dritter (Ablauf)

Nachdem der **Gesuchsteller** das Gesuch zur Durchführung von Bauarbeiten im Bereich einer Rohrleitungsanlage über die Online-Eingabe vollständig ausgefüllt und eingereicht hat, folgen die Prüfung und der Entscheid gemäss nachstehendem Ablauf:

1. Das ERI leitet das neue Gesuch direkt dem betroffenen Betreiber zur Stellungnahme weiter. Der **Betreiber prüft das Gesuch auf Vollständigkeit und erstellt eine Stellungnahme zu Handen des ERI**. Bei allfälligen Unklarheiten oder wenn ergänzende Unterlagen erforderlich sind, retourniert der Betreiber das Gesuch an den Gesuchsteller zur Überarbeitung. Die Stellungnahme übermittelt der Betreiber direkt an das ERI.

- 2. Das ERI entscheidet auf Grundlage des Gesuchs und der Stellungnahme des Betreibers. Im Fall von Rückfragen retourniert es das Gesuch an den Betreiber zur Überarbeitung. Die Zustimmung wird in der Regel mit Bedingungen auf Auflagen erteilt. Die Bewilligung ist für den Gesuchsteller und den Betreiber online einsehbar und wird je nach Wunsch per E-Mail oder Postversand übermittelt.
- 3. Die Bewilligung ist ein Jahr gültig. Verlängerungen und Projektänderungen können sowohl vom Gesuchsteller wie auch vom Betreiber als Revision der Bewilligung eingereicht werden. Dabei werden alle Daten des bisherigen Gesuchs automatisch übernommen.

# 3 Detailangaben für Gesuchsteller zu den Schritten bei der Online-Eingabe

#### 3.1 Neues Gesuch eröffnen

Zuerst erreicht der Gesuchsteller die Website <u>www.eri-ifp.ch</u> über einen Link auf der Webseite des Betreibers. Dank diese Link weist das System das Gesuch automatisch dem zuständigen Betreiber zu.

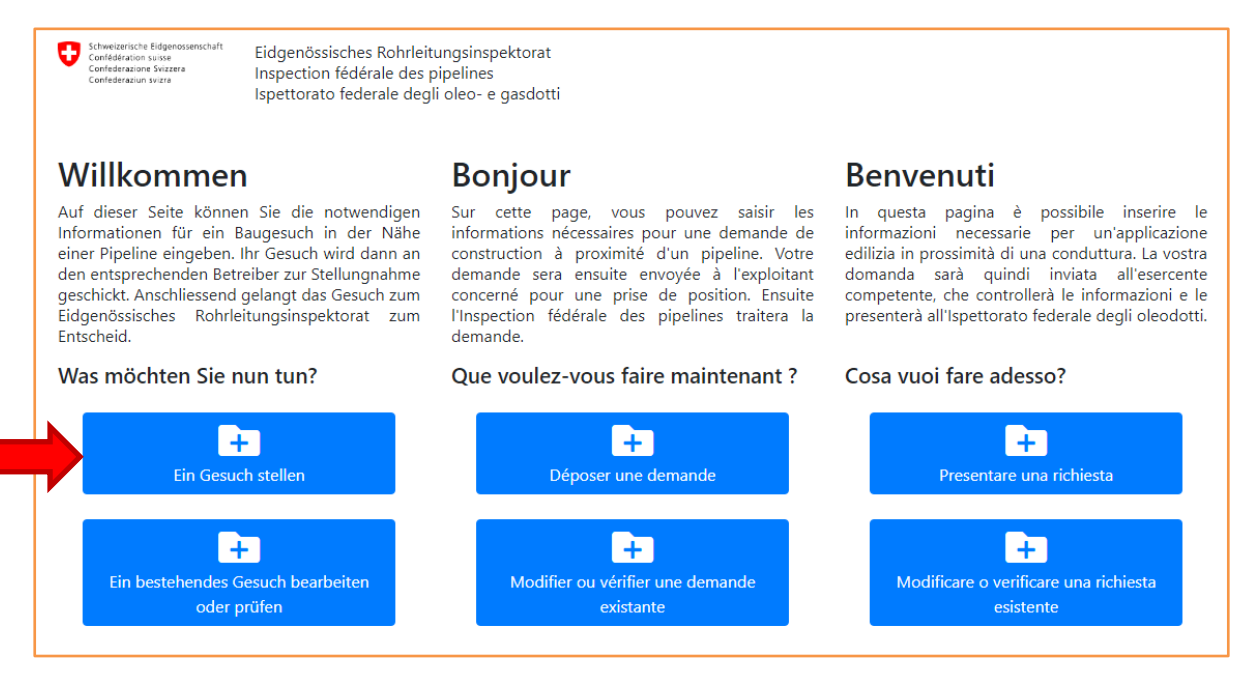

Wird «Ein Gesuch stellen» ausgewählt, öffnet sich ein neues Fenster, in dem der Gesuchsteller seine E-Mail-Adresse angeben und eine Sprache auswählen muss. Sendet der Gesuchsteller seine Eingaben ab, erhält er eine Bestätigung, welche die neu generierte Formularnummer enthält.

| Schweizersche eugenossenschaft<br>Confederation suisze<br>Confederazione Svizzera<br>Confederaziun svizze     | Eidgenössisches Rohrleitungsinspekto<br>Inspection fédérale des pipelines<br>Ispettorato federale degli oleo- e gas                        | asdotti                                                                                                    |
|----------------------------------------------------------------------------------------------------|----------------------------------------------------------------------------------------------------|----------------------------------------------------------------------------------------------------|
| <b>Ein neues G</b><br>Um ein Baugesuch zu e<br>Baugesuchsformular au                                          | r <b>esuch erfassen.</b><br>rfassen, bitten wir Sie uns Ihre E-Mail-Ad<br>szufüllen.                                                       | dresse anzugeben. Wir senden Ihnen dann per E-Mail einen personalisierten Link um das.                                                                                                    |
| Ein neues Ges                                                                                                 | such erfassen.                                                                                                    |                                                                                                    |
| E-Mail                                                                                                    |                                                                                                    | Sprache                                                                                                    |
| name@domain.com                                                                                               | m                                                                                                    | Deutsch                                                                                                    |
| Schweizerische Eidgenossenschaft<br>Confidélations suisse<br>Confidélations Vitzera<br>Confidélatation Svitze | Eidgenössisches Rohrleitungsinspekt<br>Inspection fédérale des pipelines<br>Ispettorato federale degli oleo- e ga                          | ktorat<br>jasdotti                                                                                                    |
| Ihr Baugesu<br>Wir haben soeben ein E<br>erhalten haben, schauer<br>Bohrleitungsinspektorat                   | Chsformular wurde<br>Mail an harald.puchrucker@gvm-ag.ch<br>Sie bitte in Ihrem SPAM-Ordner nach.<br>(eri@sytich) und geben Sie die folgenr | e erstellt<br>:h mit einem persönlichen Link zum Anmeldeformular geschickt. Sollten Sie diese E-Ma<br>n. Sollte das Mail auch dort nicht eingetroffen sein, kontaktieren Sie bitte das Eidg.<br>nde Gesuchsnummer an: |
|                                                                                                    | Forr                                                                                                    | mularnummer: 4988                                                                                                    |
|                                                                                                    |                                                                                                    |                                                                                                    |

Anschliessend erhält der Gesuchsteller eine automatisch generierte E-Mail mit einem personalisierten Link zum Gesuch (dadurch erfolgt eine Überprüfung der E-Mail-Adresse des Gesuchstellers). Über den Link gelangt der Gesuchsteller auf die Eingabemaske für das Gesuch, das er vollständig ausfüllt (Daten von Gesuchstellern, die bereits früher unter der gleichen E-Mail-Adresse ein Gesuch stellten, werden bereits automatisch ausgefüllt).

| Ihr Baubewilligungsgesuch (Nr. 4988)                                                                                                    |                    |                         |                                    |
|----------------------------------------------------------------------------------------------------|--------------------|-------------------------|------------------------------------|
| ERI-IFP (Admin) <admin@eri-ifp.ch></admin@eri-ifp.ch>                                                                                                    | ← Antworten        | ≪ Allen antworten       | $ ightarrow$ Weiterleiten $\cdots$ |
| An An An An An An An An An An An An An A                                                                                                    |                    |                         | Fr. 13.11.2020 16:53               |
| Guten Tag,<br>Es wurde soeben ein neues Baugesuchsformular unter der Nummer 4988 erstellt. W<br>Gesuch auzufüllen und dann an den Erdgas-Betreiber online zu übermitteln.<br><u>https://eri-ifp.ch/baugesuch/form/4988-8caf08e68d</u> | ir senden Ihnen in | dieser E-mail den perso | onalisierten Link um das           |
| Mit freundlichen Grüssen,<br>Eidgenössisches Rohrleitungsinspektorat                                                                                                    |                    |                         |                                    |
|                                                                                                    |                    |                         |                                    |

Das Online-Eingabeformular enthält mehrere Abschnitte. Ein **Unterbruch der Datenerfassung ist jederzeit möglich**. Beim Aufruf des Gesuchs kann direkt dort fortgesetzt werden, wo zuletzt die Formular-Eingabe beendet wurde.

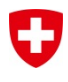

#### 3.2 Personenangaben erfassen

Im ersten Abschnitt werden die Personenangaben erfasst vom:

- 1. Gesuchsteller (E-Mail-Adresse ist bereits hinterlegt und kann nicht mehr geändert werden)
- 2. Bauherr
- 3. Projektverfasser
- 4. Unternehmer
- 5. Baustellenverantwortlichen

| Schedurssche Bigemassindert<br>Confideration sinte<br>Confideration sinte<br>Confideration sintere<br>Confideration sintere<br>Confideration sintere | isches Rohrleitungsinspektorat<br>fédérale des pipelines<br>o federale degli oleo- e gasdott | i                   |                |            |  |
|----------------------------------------------------------------------------------------------------|----------------------------------------------------------------------------------------------|---------------------|----------------|------------|--|
| Dateneingabe: Bau                                                                                                    | ugesuch Nr. 498                                                                              | 38                  |                |            |  |
| augesuch Nr. 4988                                                                                                    | A Obligatorische Felder                                                                      | sind rot hinterlegt |                |            |  |
| × Gesuchsteller                                                                                                    | -                                                                                            | -                   |                |            |  |
| ✓ Bauherr                                                                                                    | Gesuchsteller                                                                                |                     |                |            |  |
| ✓ Projektverfasser                                                                                                    | Firma                                                                                        | Vorname             |                | Nachname   |  |
| ✓ Unternehmer                                                                                                    | Planungsamt                                                                                  | Hans                |                | Mustermann |  |
| <ul> <li>Baustellenverantwortlicher</li> </ul>                                                                                                    | Adresse                                                                                      |                     | PLZ            | Ort 🚱      |  |
| ✓ Bauort                                                                                                    | Gemeindeweg 1<br>Telefon 1                                                                   |                     | 0<br>Telefon 2 |            |  |
|                                                                                                    | 066 100 20 30                                                                                |                     | 070 123 5      | 6 78       |  |
| • Projektbeschneb                                                                                                    | E-Mail hans.mustermann@planungsamt.ch                                                        |                     |                |            |  |
| ✔ Beilagen                                                                                                    |                                                                                              |                     |                |            |  |
| × Abschluss                                                                                                    |                                                                                              |                     |                |            |  |

Unterscheiden sich der Gesuchsteller und der Bauherr, muss die «Manuelle Eingabe» im drop-down-Menü ausgewählt und anschliessend die Daten vom Bauherrn separat erfasst werden. Sind hingegen der Gesuchsteller und der Bauherr identisch, wird die Eingabe erleichtert, indem im drop-down-Menü «Gleich wie Gesuchsteller» selektiert wird. Derselbe Ablauf ist für den Projektverfasser, den Unternehmer und den Baustellenverantwortlichen vorzunehmen, wobei sowohl beim Unternehmer wie auch beim Baustellenverantwortlichen die Möglichkeit für den Eintrag «Noch nicht bekannt» besteht.

| Bitte wählen                |  |  |  |
|-----------------------------|--|--|--|
| Manuelle Eingabe            |  |  |  |
|                             |  |  |  |
| Manuelle Eingabe            |  |  |  |
| Gleich wie Gesuchsteller    |  |  |  |
| Gleich wie Bauherr          |  |  |  |
| Gleich wie Projektverfasser |  |  |  |
| Gleich wie Unternehmer      |  |  |  |
| Noch nicht bekannt          |  |  |  |

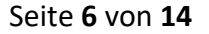

#### 3.3 Ortsangaben und Projektbeschrieb

Präzise Ortsangaben und ein nachvollziehbarer Projektbeschrieb sind wesentliche Grundlagen für die Beurteilung des Vorhabens sowohl durch den Betreiber wie auch durch das ERI.

Durch einen Mausklick auf das Kreissymbol mit Fragezeichen rechts von der Bezeichnung des Eingabefelds wird ein Hinweisfeld mit entweder einer kurzen Erläuterung oder mit ein paar hilfreichen Beispielen zur Feldeingabe geöffnet.

|                                      | Bauort                     |                  |
|--------------------------------------|----------------------------|------------------|
| Baugesuch Nr. 4988                   |                            | Parzelle(n)      |
| ✓ Gesuchsteller                      | z.B. Flurname, Strasse und |                  |
| Rauberr                              | Bauort Zusatz 2            | 1122, 9998, 9999 |
| • baunen                             |                            |                  |
| <ul> <li>Projektverfasser</li> </ul> | Feldmatte                  |                  |

#### a) Standort des Vorhabens (Bauort)

Der Standort des Vorhabens ist zuerst anhand der Gemeinde mitsamt Postleitzahl und betroffenen Parzellennummern im Bereich der Rohrleitungsanlagen festzulegen. Anschliessend ist das Bauvorhaben bzw. die Arbeiten in der Nähe von Rohrleitungsanlagen entweder über einen Doppelklick im Kartenausschnitt oder direkt über Koordinaten zu definieren.

| Paupagush Nr. 4099                                                                                                    | Bauort                                                                                                    |                                                                                                    |
|----------------------------------------------------------------------------------------------------|----------------------------------------------------------------------------------------------------|----------------------------------------------------------------------------------------------------|
| Baugesuch Nr. 4988  Gesuchsteller Bauherr Projektverfasser Unternehmer Baustellenverantwortlicher Bauort Projektbeschrieb Beilagen Abschluss | Bauort         PLZ       Ort ♥         1234       Musterdorf         Bauort Zusatz ♥       Feldmatte         Koordinaten       Wenn bekannt, können Sie die Koordinaten of den Bauort auf der Karte auswählen (mit Dog geographische Länge ♥         660332       660332         geographische Breite ♥       246215         Koordinaten       Swissgrid CH1903 + (LV95)         2660332 / 1246215       Swissgrid CH1903 (LV03) | Parzelle(n)<br>1122, 9998, 9999<br>Sirekt eingeben (LV03, LV95 oder WGS84). Wenn Sie die Koordinaten nicht kennen, können sie<br>spelklick.<br>OpenStreetMap<br>Aerial |
|                                                                                                    | Swissgrid CH1903 (LV03)<br>660332 / 246215<br>WGS84<br>47.3640 / 8.2373                                                                                                    | Leaflet   Map data © OpenStreetMap contributors, CC-BY-SA, Imagery © Mapday                                                                                            |

# b) Projektbeschrieb und Art der Arbeiten (dynamische Abfrage)

Im Abschnitt Projektbeschrieb ist zunächst das Vorhaben möglichst genau und aussagekräftig zu umschreiben, das Augenmerk ist auf die Arbeiten im Bereich der Rohrleitungsanlage zu legen.

|                                                | Projektbeschrieb                                                                                       |
|------------------------------------------------|----------------------------------------------------------------------------------------------------|
| ugesuch Nr. 4988                               | Bauvorhaben 🚱                                                                                          |
| ✓ Gesuchsteller                                | Verlegung neue Pumpendruckleitung (PE 200), Ersatz Wasserleitung (PE 125), Leitungen werden            |
| ✔ Bauherr                                      | eingepflügt, Querung mit Erdgas-Hochdruckleitung im offenen Graben, Grabensohle: - 1.45m unter Terrain |
| ✓ Projektverfasser                             |                                                                                                    |
| ✔ Unternehmer                                  |                                                                                                    |
| <ul> <li>Baustellenverantwortlicher</li> </ul> |                                                                                                    |
| ✔ Bauort                                       | Hochbauarbeiten                                                                                        |
| × Projektbeschrieb                             | Sind Hochbauarbeiten geplant? 🕑                                                                        |
| ✓ Beilagen                                     | Keine Antwort                                                                                          |
| × Abschluss                                    |                                                                                                    |
|                                                | Tietbauarbeiten                                                                                        |
|                                                |                                                                                                    |
|                                                | Ja<br>Keine Antwort                                                                                    |
|                                                | Nein                                                                                                   |
|                                                | Ja<br>Welche grabenlose Methode wird angewandt?                                                        |
|                                                | Einpflügen                                                                                             |
|                                                | Distanz der Startgrube zur Leitung (m) 🚱                                                               |

Die Bewilligung und deren Auflagen stehen in einem direkten Zusammenhang mit der Art der Arbeiten (z.B. Hochbau- und/oder Tiefbauarbeiten, Querungen ober- oder unterhalb der Rohrleitung, etc.). Daher wurde das Eingabeformular dynamisch gestaltet, so dass immer nur die relevanten Fragen zu den einzelnen geplanten Tätigkeiten abgefragt werden.

#### Stellenwert des Projektbeschriebs in der Bewilligung

- > Die Bewilligung gilt explizit nur für das Vorhaben gemäss Projektbeschrieb.
- Allfällige Auflagen der Bewilligung haben Vorrang vor Angaben im Projektbeschrieb.
- > Die von anderen Behörden zu erteilenden Bewilligungen bleiben vorbehalten.

#### c) Abstand zur Rohrleitung, Durchführungszeitraum und lokale Bewilligungen

Abschliessend ist im Projektbeschrieb der vorgesehene Abstand zwischen der Rohrleitungsanlage und den nächstgelegenen Arbeiten (z.B. Baugrubenrand, Installationen) anzugeben

Seite **8** von **14** 

und über den geplanten Baubeginn und die Dauer bzw. das Ende der Arbeiten zu orientieren. Ebenso ist anzugeben, ob noch weitere (lokale) Bewilligungen erforderlich sind und ob diese bereits vorliegen oder die notwendigen Gesuche eingereicht wurden.

| augesuch Nr. 4988                            | Minimaler Abstand zur Ro<br>Minimaler horizontaler Abstand zu | ohrleitungsanlage<br>ur Leitung (m) 🚱 |   |
|----------------------------------------------|---------------------------------------------------------------|---------------------------------------|---|
| ✓ Gesuchsteller                              | 3.5                                                           |                                       |   |
| ✓ Bauherr                                    |                                                               |                                       |   |
| ✓ Projektverfasser                           | Zeitraum der Bauarbeiten                                      |                                       |   |
| ✓ Unternehmer                                | Geplanter Baubeginn 😯                                         | Geplantes Bauende                     |   |
| 40                                           | 05.04.2021                                                    | 30.06.2021                            |   |
| <ul> <li>Baustellenverantworthche</li> </ul> | Vor dem Erhalt der Bewilligung darf jedoch                    | nicht mit dem                         |   |
| ✓ Bauort                                     | Vorhaben begonnen werden.                                     |                                       |   |
| ✓ Projektbeschrieb                           | Gibt es eine lokale Baubewilligung                            | für dieses Bauvorhaben? 😯             |   |
|                                              | Nicht notwendig                                               |                                       | • |
| ✓ Beilagen                                   |                                                               |                                       |   |
| Absolute                                     | Keine Antwort                                                 |                                       |   |
| <ul> <li>Abschluss</li> </ul>                | Nicht notwendig                                               |                                       |   |
|                                              | Ja, Baugesuch eingereicht                                     |                                       |   |
|                                              | Ja, Baubewilligung erhalten                                   |                                       |   |

# 3.4 Beilagen (PDF-Dateien) hochladen

Für die Nachvollziehbarkeit des Vorhabens sind aussagekräftige Planunterlagen (mit Beschriftung der Rohrleitungsanlage, Bemassung der Distanzen, etc.) sowie sonstige Dokumente als PDF-Dateien (max. fünf Dateien) hochzuladen. Standardmässig wird der Dateiname als Bezeichnung verwendet. Dieser Name kann aber nachträglich editiert werden.

|                                                | Beilagen                                                                                                    |  |  |  |
|------------------------------------------------|----------------------------------------------------------------------------------------------------|--|--|--|
| Baugesuch Nr. 4952                             | Es sind alle für die eindeutige Nachvollziehbarkeit des Vorhabens notwendigen Beilagen anzugeben. Hierbei                                                                                         |  |  |  |
| ✓ Gesuchsteller                                | bitte folgendes beachten:                                                                                                    |  |  |  |
| ✓ Bauherr                                      | <ul> <li>Es werden maximal 50MB akzeptiert und wir bitten Sie nicht mehr als 5 PDF-Dokumente hochzuladen.</li> <li>Grössere Dokumente müssen dem Betreiber per Post zugeschickt werden</li> </ul> |  |  |  |
| ✓ Projektverfasser                             | Bitte geben Sie eine Plan-Nummer oder Plan-Name an, der auch auf dem Plan klar ersichtlich ist.                                                                                                   |  |  |  |
| ✓ Unternehmer                                  |                                                                                                    |  |  |  |
| <ul> <li>Baustellenverantwortlicher</li> </ul> | 0.7 MB 78 KB                                                                                                    |  |  |  |
| ✓ Bauort                                       |                                                                                                    |  |  |  |
| ✓ Projektbeschrieb                             |                                                                                                    |  |  |  |
| ✓ Beilagen                                     |                                                                                                    |  |  |  |
| ✓ Abschluss                                    | Schnitt AA. Nr. 9876 Index 2                                                                                                    |  |  |  |
| <b>?</b> Hilfe                                 | 0.76/50.0 MB                                                                                                    |  |  |  |
| Bei technischen Fragen zu Ihrem                |                                                                                                    |  |  |  |

#### Mehr als 5 Dateien oder über 50 MB notwendig?

Ist der Upload von mehr als fünf PDF-Dateien erforderlich oder beträgt die Summe der Dateigrössen mehr als 50 MB, dann ist das weitere Vorgehen mit dem zuständigen Betreiber abzustimmen.

#### 3.5 Eingaben prüfen, Richtigkeit bestätigen und Einreichung abschliessen

Vor Abschluss des Gesuchs besteht die Möglichkeit einer Mitteilung an den Betreiber bzw. das ERI.

Auf Wunsch kann das Bewilligungsverfahren vollständig auf elektronischem Weg erfolgen. Dazu ist anzugeben, dass die Bewilligung vom ERI ausschliesslich elektronisch zugestellt werden soll (E-Mail und Download ab der Webseite) oder zusätzlich auch als Papierversion per Post.

|                                                | Abschluss                                                                                                    |
|------------------------------------------------|----------------------------------------------------------------------------------------------------|
| Baugesuch Nr. 4988                             | Mitteilung des Gesuchstellers                                                                                                    |
| ✓ Gesuchsteller                                | Sehr geehrte Damen und Herren                                                                                                    |
| ✓ Bauherr                                      | Die Arbeiten werden vorbehältlich der Genehmigung des Investitionskredits durch die<br>Gemeindeversammlung Musterdorf vom 5. Dezember 2020 ab April 2021 ausgeführt.                                                                  |
| ✓ Projektverfasser                             | Für weitere Auskünfte stehe ich Ihnen gerne zur Verfügung.                                                                                                    |
| ✓ Unternehmer                                  |                                                                                                    |
| <ul> <li>Baustellenverantwortlicher</li> </ul> | Sind Sie damit einverstanden, den Entscheid nur elektronisch (Mail und Download auf Webseite) zu erhalten?                                                                                                    |
| ✓ Bauort                                       | Ja, das reicht.                                                                                                    |
| ✓ Projektbeschrieb                             | Nein, ich möchte auch eine Papierversion per Post erhalten.                                                                                                    |
| ✓ Beilagen                                     | Ja, das reicht.                                                                                                    |
| ✓ Abschluss                                    | Bitte laden Sie das Formular als PDF herunter um die Kichtigkeit der Eingaben zu überprüfen.                                                                                                    |
|                                                | <ul> <li>2. Bestätigen</li> <li>Ich bestätige, dass alle Angaben in der PDF-Version des Gesuchs korrekt sind. Vor der Bestätigung muss das PDF einmal geöffnet werden.</li> <li>3. Abschicken</li> <li>Formular abschicken</li> </ul> |

Danach ist die PDF-Datei vom Baugesuch herunterzuladen. Die PDF-Datei enthält sowohl das vom Gesuchsteller über das Online-Formular ausgefüllte Gesuch wie auch sämtliche hochgeladene PDF-Dateien (Reihenfolge gemäss «Upload»).

Damit erhält der Gesuchsteller Gelegenheit, seine Angaben im Gesuch und die Beilagen nochmals auf Richtigkeit zu überprüfen, bevor er es schliesslich zur Bewilligung einreicht.

Solange die PDF-Datei vom aktuellen Gesuch noch nicht heruntergeladen wurde, wird dieser Status mit einem roten «X» gekennzeichnet. Mit dem Herunterladen der PDF-Datei wird der Status auf «abgehakt» in grüner Farbe geändert. Erst dadurch wird es möglich, die Angaben in der pdf-Version des Gesuchs zu bestätigen.

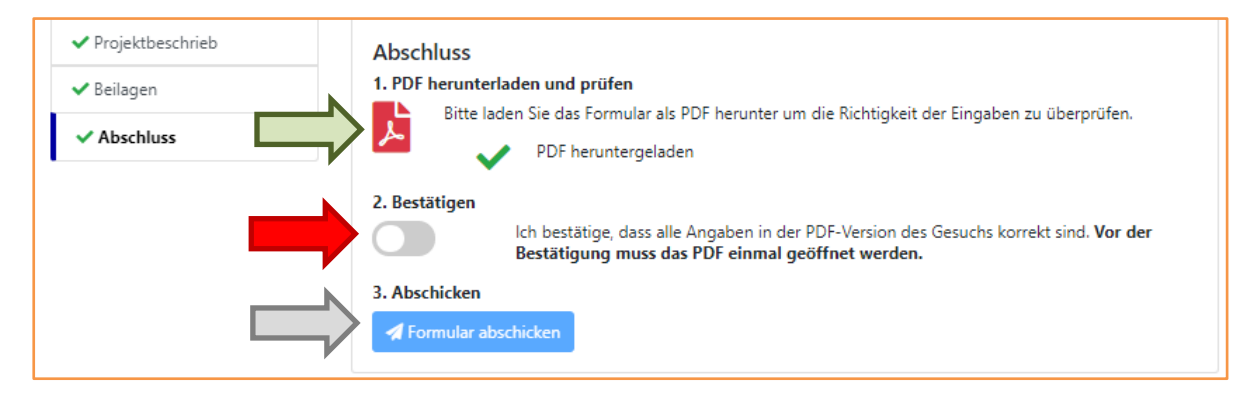

Die Einreichung des Gesuchs ist wiederum erst möglich, wenn die Richtigkeit der einzureichenden Unterlagen bestätigt wurde. Ausserdem müssen sämtliche obligatorische Felder ausgefüllt sein (keine Felder mit rotem Hintergrund).

| ✓ Projektbeschrieb | Abschluss                                                                                                    |
|--------------------|----------------------------------------------------------------------------------------------------|
| ✓ Beilagen         | 1. PDF herunterladen und prüfen                                                                                                    |
| ✓ Abschluss        | PDF heruntergeladen von die Richtigkeit der Eingaben zu überprüfen.                                                                                                    |
|                    | <ul> <li>2. Bestätigen</li> <li>Ich bestätige, dass alle Angaben in der PDF-Version des Gesuchs korrekt sind. Vor der Bestätigung muss das PDF einmal geöffnet werden.</li> <li>3. Abschicken</li> <li>Formular abschicken</li> </ul> |

# 3.6 Bestätigung, ausgefülltes Gesuch (Beispiel)

Die Eingabe des Gesuchs wird dem Gesuchsteller bestätigt.

Soweit das Gesuch inkl. Beilagen alle relevanten Angaben für die Beurteilung durch den Betreiber und das ERI enthält, ist damit die Gesuchseingabe durch den Gesuchsteller abgeschlossen.

# Beginn der Bauarbeiten

Mit den Grab- und Bauarbeiten innerhalb von Schutzbereichen (i.d.R. mit Radius 30 m um Stationen) sowie innerhalb eines Streifens von 2 x 10 m beidseits der Erdöl- bzw. Erdgashochdruckleitungen darf erst begonnen werden, wenn die Bewilligung des ERI vorliegt.

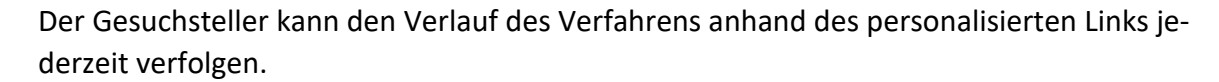

| Schweizerische Bidgenossenschaft<br>Cavilidaration suisce<br>Cavilidaration Strätzeris<br>Cavilidaraziun svizza                                                                                                    | Eidgenössisches Rohrleitungsinspektorat<br>Inspection fédérale des pipelines<br>Ispettorato federale degli oleo- e gasdotti         |                                  |                                                                                                    |                                                                                                    |  |  |  |
|----------------------------------------------------------------------------------------------------|----------------------------------------------------------------------------------------------------|----------------------------------|----------------------------------------------------------------------------------------------------|----------------------------------------------------------------------------------------------------|--|--|--|
| Baugesuch:                                                                                                    | Nr. 4988                                                                                                    |                                  |                                                                                                    |                                                                                                    |  |  |  |
| Erfolg<br>Danke für die Eingabe eines Baugesuches. Das Gesuch wurde erfolgreich auf unserem Server gespeichert und dem Leitungsbetreiber zur<br>Stellungnahme übermittelt.<br>Auf dieser Seite (https://eri-ifp/baugesuch/form/4988-8caf08e68d) können Sie den Status des Gesuchs jederzeit verfolgen. Sie werden über den<br>Entscheid auch per E-Mail informiert.                                                                                                    |                                                                                                    |                                  |                                                                                                    |                                                                                                    |  |  |  |
| Status: Beim Leitungsbetreiber zur Prüfung/Ergänzung/Stellungnahme                                                                                                    |                                                                                                    |                                  |                                                                                                    |                                                                                                    |  |  |  |
| Schritt                                                                                                    |                                                                                                    | Status                           |                                                                                                    |                                                                                                    |  |  |  |
| Eingabe des Gesuc                                                                                                    | hs                                                                                                    | <ul> <li>Abgeschlosse</li> </ul> | en                                                                                                    |                                                                                                    |  |  |  |
| Q Beim Leitungsbetre                                                                                                    | eiber zur Prüfung/Ergänzung/Stellungnahme                                                                                           | In Bearbeitung                   |                                                                                                    |                                                                                                    |  |  |  |
| A Beim Eida, Rohrleit                                                                                                    | ungsinspektorat zur Bewilligung                                                                                                    | Pendent                          |                                                                                                    |                                                                                                    |  |  |  |
| • • • • • • • • • • • • • • • • • • • •                                                                                                    |                                                                                                    |                                  |                                                                                                    |                                                                                                    |  |  |  |
|                                                                                                    |                                                                                                    |                                  |                                                                                                    |                                                                                                    |  |  |  |
| Dokumente:                                                                                                    |                                                                                                    |                                  |                                                                                                    |                                                                                                    |  |  |  |
| _                                                                                                    |                                                                                                    |                                  |                                                                                                    |                                                                                                    |  |  |  |
| <b>1</b>                                                                                                    |                                                                                                    |                                  |                                                                                                    |                                                                                                    |  |  |  |
| Gesuch                                                                                                    | Gesuch (inkl. Entscheid<br>Beilagen)                                                                                                | Entscheid (i<br>Beilagen)        | nkl.<br>)                                                                                                    |                                                                                                    |  |  |  |
|                                                                                                    |                                                                                                    |                                  |                                                                                                    |                                                                                                    |  |  |  |
|                                                                                                    |                                                                                                    | л г                              |                                                                                                    |                                                                                                    |  |  |  |
| Confidences and a second second secon | Non-Instance parameteres<br>e des paperses<br>e desti siec- e gandott                                                               |                                  | 0                                                                                                    |                                                                                                    |  |  |  |
|                                                                                                    | Online: https://eni.dp.ch/baugesuch/form/4088.8ca808e88                                                                             |                                  |                                                                                                    |                                                                                                    |  |  |  |
| Baugesuch Nr. 4988                                                                                                    | chabers im Baraich ainer Robelaituneauniana                                                                                         |                                  | Wird die Überdeckung geändert?<br>Minimaler horizontaler Abstand zur Leitung (m)                                                                                                    | Nein<br>3.5                                                                                                    |  |  |  |
| Gesudateler Parungs                                                                                                    | ant, Hans Mustermann, Gernendeweg 1, 1234 Musterdorf, 066 100 20 30, 670 123 56                                                     | 1 1                              | Göt es eine lokaie Bautevilligung für dieses Bauvorhaben?<br>Mittellung des Gesuchstellens                                                                                                    | Nucht notwendig<br>Sehr geehrte Damen und Hemen                                                                                          |  |  |  |
| Bauherr Gemeinde<br>00. info@                                                                                                    | nuterman Bplanungamtich<br>e Musterdorf, Heidi Muster Bernassuni, Gemeindniveg 1, 1234 Musterdorf, 066 100 20<br>musterdorf (zh.    | 1 1                              |                                                                                                    | Die Arbeiten werden vorbehältlich der Genehmigung<br>des Investitionskredits durch die<br>Gemeindeversamminge Musterdorf vom 5. Depember |  |  |  |
| Projektverfasser Planungs<br>78, härs.n                                                                                                    | amit, Hans Mustermann, Gerneindeweg 1, 1234 Musterforf, 066 100 20 30, 070 123 56<br>nutremann @planungsamt.ch                      | 1 1                              |                                                                                                    | 2020 ab April 2021 ausgeführt.<br>Für weitere Auskünfte stehe ich Dnen geme zur                                                          |  |  |  |
| Bausteferverantworticher Grüberba                                                                                                    | Ggruberbauer /h<br>Ggruberbauer /h<br>wer AG, Beat Letter, Gewerbestrasse 12, 5867 Gruberdorf, 033 200 30 48, 072 101 01            | 1 1                              | Zeitraum der Bauarbeiten                                                                                                    | Vertügung.                                                                                                    |  |  |  |
| 02 beat a                                                                                                    | eser(25/noexpense.cn                                                                                                    | 1 1                              | Geplanter Baubeginn 05.04.2021 Geplantes Baue<br>Beilagen                                                                                                    | nde 30.06.2021                                                                                                    |  |  |  |
| PLZ-Ort 1234 Musterdorf<br>Koordinaten                                                                                                    | Parcelle(n) 1122, 9998, 9999<br>Baurone Keine Anteont                                                                               |                                  | <ul> <li>Projektowschrieb (GV-Vorlage)</li> <li>Operation 110000 - Nr. 120.03</li> <li>Projektowsch (1024) 1 - 200.01</li> </ul>                                                                                                    |                                                                                                    |  |  |  |
| Deuort Zusatz Feldmatte                                                                                                    |                                                                                                    |                                  | + Querung EGHL 150 - Nr. 120 21<br>Versand                                                                                                    |                                                                                                    |  |  |  |
| Projektbeschrieb                                                                                                    |                                                                                                    |                                  | Sind Sie damit einverstanden, den Entscheid nur elektrünsich (Mall und                                                                                                    | Download auf Webselte) zu erhalten? Ja                                                                                                   |  |  |  |
| Verlegung neue Pumpendhuckleitung (PE 200<br>Endgas Hochdhuckleitung im offenen Graben,<br>Mor Mounartheiten                                                                                                    | <ol> <li>Ersetz Wasserleitung (PE 125) Leitungen werden eingepflügt, Guerung mit<br/>Grabensohter - 1.45m unter Terrain.</li> </ol> | 1 1                              | Daten<br>Gesurhsdatum (Datum wird automatisch eingeb                                                                                                    | agar)                                                                                                    |  |  |  |
| Hischbauten                                                                                                    | Nain                                                                                                    | 1 1                              | An and a second second s |                                                                                                    |  |  |  |
| Tiefbauarbeiten                                                                                                    | 24                                                                                                    | 1 1                              |                                                                                                    |                                                                                                    |  |  |  |
| Bauvorhaben graternis<br>Bauvorhaben konventionel                                                                                                    | Engiliagen                                                                                                    | 1 1                              |                                                                                                    |                                                                                                    |  |  |  |
| Wird mit Hilfe einer Maschine gearbei<br>Max. Grabentiefe (m)                                                                                                    | bet? Ja<br>1.5                                                                                                    | 1 1                              |                                                                                                    |                                                                                                    |  |  |  |
| Wird die Rohnleitung freigelegt?<br>Arbeiten an/für Werkleitungen                                                                                                    |                                                                                                    | 1 1                              |                                                                                                    |                                                                                                    |  |  |  |
| Arbeiten an Werkbeitungen Ja<br>Gennen der Rehrheitunsamkaar?                                                                                                    |                                                                                                    |                                  |                                                                                                    |                                                                                                    |  |  |  |
| Act der Quenung<br>Ministeller vertikalen Abstand zur Leibe                                                                                                    | en (n) 0.45                                                                                                    | 1 1                              |                                                                                                    |                                                                                                    |  |  |  |
| Wed parallel zur Rohrleitung gegraben?                                                                                                    | 28                                                                                                    | 1 1                              |                                                                                                    |                                                                                                    |  |  |  |
| Länge der Paralletverlegung (m)<br>Minimater Abstand der Paralletverlegs                                                                                                    | e0<br>4                                                                                                    |                                  |                                                                                                    |                                                                                                    |  |  |  |
| Ramm- undföder Bohrarbeiten<br>Ramm-Bohrarbeiten                                                                                                    | Nein                                                                                                    |                                  |                                                                                                    |                                                                                                    |  |  |  |
| Weitere Fragen                                                                                                    | Nain                                                                                                    |                                  |                                                                                                    |                                                                                                    |  |  |  |
| oonen oprengungen durchgetatet werden?<br>Ausgedruckt am 19.11.2020                                                                                                    | Richtshasse 15. Purdfuch, CH-8364 Wallsedien                                                                                        |                                  | Aungedruckt am 19.11.2020 Richtletr                                                                                                    | sae 15. Postfach, CH-6304 Wallaelen                                                                                                    |  |  |  |
| Sets 1/2                                                                                                    | Tel +41 44 877 62 79, Mail enigevit.ch                                                                                              |                                  | Sense 2 / 2 Tail +41 /                                                                                                    | aa girz tiiz ziy, Mail eriggissi ch                                                                                                    |  |  |  |

Seite 12 von 14

# 4 Nach der Dateneingabe

#### Mehrere Gesuche eines Gesuchstellers

Gesuchsteller erhalten für jedes Baugesuch einen personalisierten und abgesicherten Link. Für Gesuchsteller, die häufig Gesuche einreichen, besteht die Möglichkeit, einen verschlüsselten Link zu erhalten, der eine Liste aller unter derselben E-Mail-Adresse eingereichten Baugesuche anzeigt.

#### 4.1 Stellungnahme durch den Betreiber und Rückfragen an den Gesuchsteller

Das Gesuch wird automatisch zur Stellungnahme an den betroffenen Betreiber zugestellt. Der Betreiber ergänzt Informationen zur betroffenen Anlage (z.B. Plannummer, bestehende Schutzmassnahmen) und verfasst eine Stellungnahme, die einen Antrag über allfällige Auflagen enthalten kann. Seine Stellungnahme übermittelt der Betreiber per Mausklick an das ERI.

Wenn notwendige Angaben fehlen oder Korrekturen vorzunehmen sind, sendet der Betreiber das Baugesuch an den Gesuchsteller zurück. Dazu gibt er mindestens einen Grund an. Der Gesuchsteller erhält umgehend eine E-Mail mit Angaben zum Grund:

| Ihr Baugesuch benötigt Präzisierungen                                                                                                    |             |                   |                                     |  |  |  |
|----------------------------------------------------------------------------------------------------|-------------|-------------------|-------------------------------------|--|--|--|
| ERI-IFP (Admin) <admin@eri-ifp.ch></admin@eri-ifp.ch>                                                                                                    | ← Antworten | ≪ Allen antworten | $\rightarrow$ Weiterleiten $\cdots$ |  |  |  |
| An                                                                                                    |             |                   | Do. 19.11.2020 15:49                |  |  |  |
| Guten Tag,                                                                                                    |             |                   |                                     |  |  |  |
| Wir beziehen uns auf Ihr Baugesuch mit der Nummer 4988, welches Sie ans Eidgenössische Rohrleitungsinspektorat eingereicht haben.<br>Der Leitungsbetreiber konnte seine Stellungnahme nicht abschliessen und bittet Sie folgende Punkte ihres Gesuchs zu präzisieren: |             |                   |                                     |  |  |  |
|                                                                                                    |             |                   |                                     |  |  |  |
| Bitte geben Sie im dafür vorgesehenen Feld im Projektbeschrieb an, ob die Erdgashochdruckleitung unter- oder überquert werden soll                                                                                                    |             |                   |                                     |  |  |  |
| Unter folgendem Link können Sie das Gesuch bearbeiten und anschliessend erneut eingeben.<br>https://eri-ifn.ch/baugesuch/form/4988-8caf08e68d                                                                                                    |             |                   |                                     |  |  |  |
|                                                                                                    |             |                   |                                     |  |  |  |
| Wir danken Ihnen herzlich für die Präzisierungen.                                                                                                    |             |                   |                                     |  |  |  |
| Mit freundlichen Grüssen<br>Eidennössisches Rohrleitungsinspektorat                                                                                                    |             |                   |                                     |  |  |  |
| Lingenossisches Konneitungsnispektorat                                                                                                    |             |                   |                                     |  |  |  |

Der «Grund der Rücksendung» ist auch im Kopf des Eingabeformulars des digitalen Gesuchs ersichtlich (mit gelber Farbe hinterlegt):

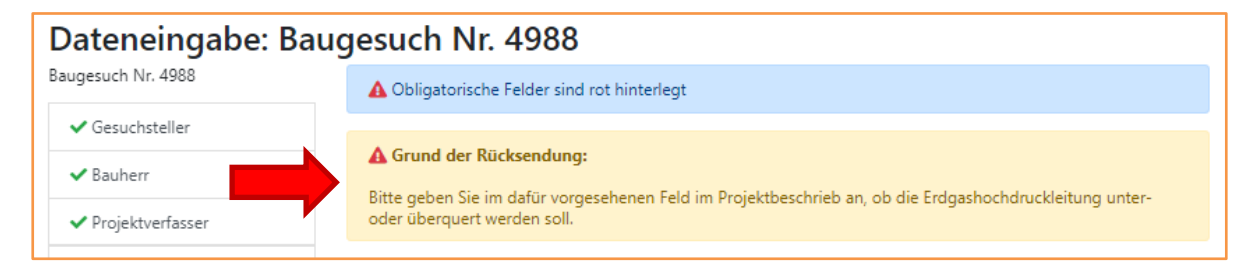

#### 4.2 Bewilligung durch das ERI

Sobald das ERI den Entscheid publiziert, ist dieser sowohl für den Betreiber wie auch für den Gesuchsteller (via personalisierten Link) einsehbar. Der Gesuchsteller bekommt die Entscheidung wahlweise per E-Mail oder Postversand zugestellt.

#### 4.3 Revisionen (inkl. Verlängerungen)

Publizierte Baubewilligungen können über eine Revision verlängert und/oder ergänzt werden. Die Revision kann vom Gesuchsteller oder vom Betreiber ausgelöst werden. Beim Erstellen einer Revision werden alle Daten übernommen, so dass nur die Änderungen bzw. die Verlängerung (ohne Änderungen) eingetragen werden müssen. Revisionen haben erhalten vom System eine eigene Baugesuchsnummer, die Bewilligungsnummer des ERI erhält eine Erweiterung (.Rx) und jene des Betreibers ist identisch mit der Originalbewilligung.

Hochgeladene Dokumente können weder vom Gesuchsteller noch vom Betreiber gelöscht oder geändert werden.

# 5 Zugang zum Tool

Gesuchsteller benötigen keinen Login, da jedes Baugesuch einen personalisierten und abgesicherten Link erhält. Es besteht jedoch die Möglichkeit, einen verschlüsselten Link zu erhalten, der eine Liste aller unter derselben E-Mail-Adresse eingereichten Baugesuche anzeigt.

# 6 Support

Im Fall von Fragen zum Ablauf oder zu Details der Baugesuche wenden Sie sich bitte direkt an den betroffenen Betreiber oder ans ERI (ERI@svti.ch).